# Nastavenie zobrazovania Debug informácií (Ovládanie procesov)

## D2000 System Console - nastavenie zobrazovania Debug informácií

Okno pre nastavenie ladiacich výstupov (Debug info) jednotlivých kategórii sa otvorí po kliknutí pravého tlaidla na príslušný proces v zozname redundantných, serverov a procesov a výberom položky **Debug info** z otvorenej ponuky.

| SC Debug info                                                                                                    |                 |
|----------------------------------------------------------------------------------------------------|-----------------|
| DBG* ⇐ <mark>1</mark>                                                                                                    | Filter On Off   |
| Name                                                                                                    | Description     |
| <ul> <li>DBG.PERIODIC_ACTIONS</li> <li>DBG.PERIODIC_ACTIONS.STATS</li> <li>DBG.PERIODIC_ACTIONS.TRACE</li> <li>DBG.RD</li> </ul>             | 2               |
| <ul> <li>DBG.SELF.EVH.MSG.IN</li> <li>DBG.SELF.EVH.MSG.OUT</li> <li>DBG.SHOW.ASSERTIONS</li> <li>DBG.SOCKET</li> <li>DBG.TASKPOOL</li> </ul> |                 |
| DBG.TCL DBG.TCL.CACHE                                                                                                    |                 |
| CONO.FILE*                                                                                                    |                 |
|                                                                                                    | OK Apply Cancel |

Okno obsahuje zoznam kategórií ladiacich výstupov (2).

#### Filter

Filtrovanie zobrazenia ladiacich kategórií. Ak je tlaidlo stlaené, zobrazia sa iba tie kategórie, ktoré vyhovujú zadanej maske (1).

### On

Zaradenie vybranej kategórie do zobrazovania ladiacich informácií. Vyberte požadovanú kategóriu, ktorej výstup chcete zobrazi a kliknite na tlaidlo.

#### Off

Vyradenie vybranej kategórie zo zobrazovania ladiacich informácií. Vyberte požadovanú kategóriu, ktorej výstup nechcete zobrazi (je zaškrtnutá) a kliknite na tlaidlo.

Vstupné políko (3) umožuje priamo ovláda (zaradi/vyradi) zobrazovanie ladiacich kategórií, ktorých mená obsahujú rovnaký reazec. Slúži hlavne na zapnutie/vypnutie zobrazovania celých skupín ladiacich informácií. Pre zaradenie kategórií uvete pred názvom znak + (prípadne bez znaku), pre vyradenie kategórií uvete znak -.

Príklad: reazec CONO.FILE\* uvedený na obrázku hore, zaradí všetky do zobrazovania všetky ladiace kategórie, ktorých názov zaína reazcom CONO. FILE. Ak uvedieme pred reazcom znak -, všetky takéto kategórie budú vyradené zo zobrazovania ladiacich informácií.

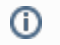

Súvisiace stránky: D2000 System Console - ovládanie procesov